## GC-8880 气相色谱仪操作规程

## ( FID )

 1、 首先打开氮气钢瓶,出口压力在 0.4MPa 以上,色谱仪载气: 柱头压: 0.04Mpa(TCEP 柱载气压力(氮气)
 下方载气: 0.07Mpa(毛细柱载气压力(氮气))
 同时打开氢气发生器压力上升到 0.3mpa 和 空气发生器;压力上升到 0.4mpa。
 氢气 1: 0.05mpA(FID 点火氢气)
 空气 1: 0.10 mpA(FID 点火助燃空气)

2、 打开色谱主机电源,待仪器自检完毕,打开电脑上的色谱工作站图标,点确定,

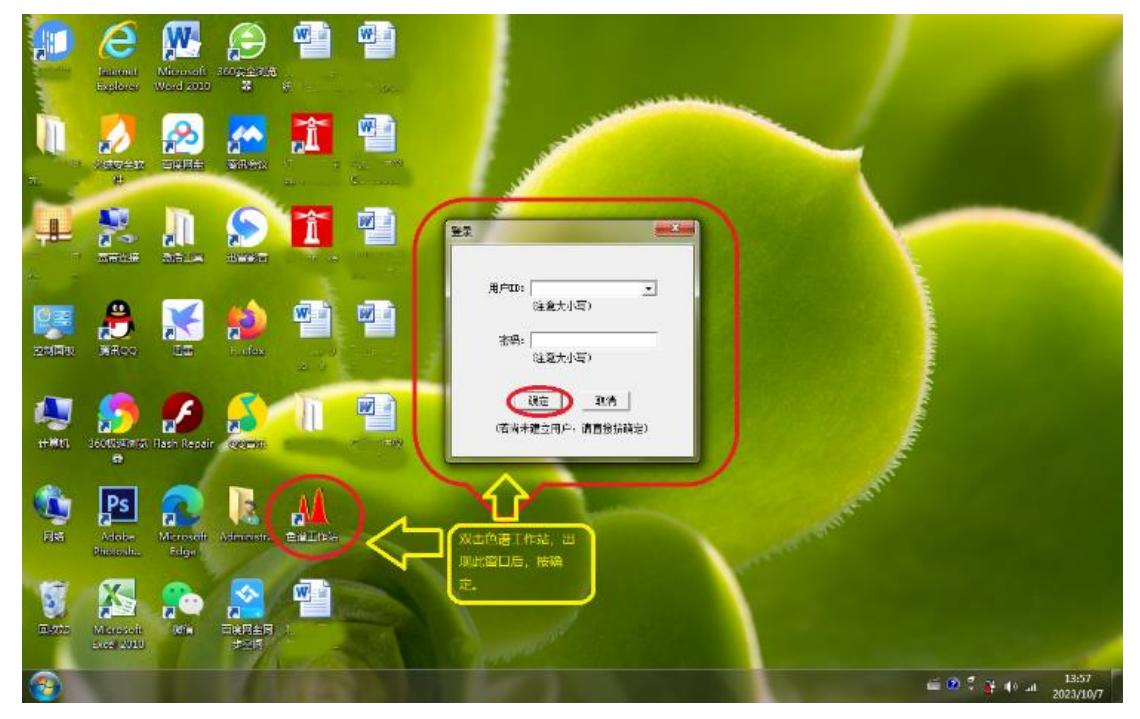

双击绿色的"GC-8880"圆点,出现红色的"√"后,说明已经联机成功,

| FID1<br>仪器设置        |                                                                                                    |
|---------------------|----------------------------------------------------------------------------------------------------|
| <b>4.788</b>        | 关闭控温开始分析                                                                                                   |
| □ 囲 <sup>1</sup> 23 | GC97002019080132<br>8.0<br>E 6.0<br>4.0<br>2.0<br>0.0<br>0.00 2.00 4.00 6.00 8.0010.002.004.006.008.000.00 |
| <br><br>            | 时间     [min.]       満屏时间:     20                                                                           |

设置各路温度:如:进样 1:250度(毛细汽化室);柱炉 1:220度(色谱柱温度);检测 1:260度(FID检测器温度); 点击【设定】【查询】。 点击:"开始控温"升温,各 路升温到设定温度。

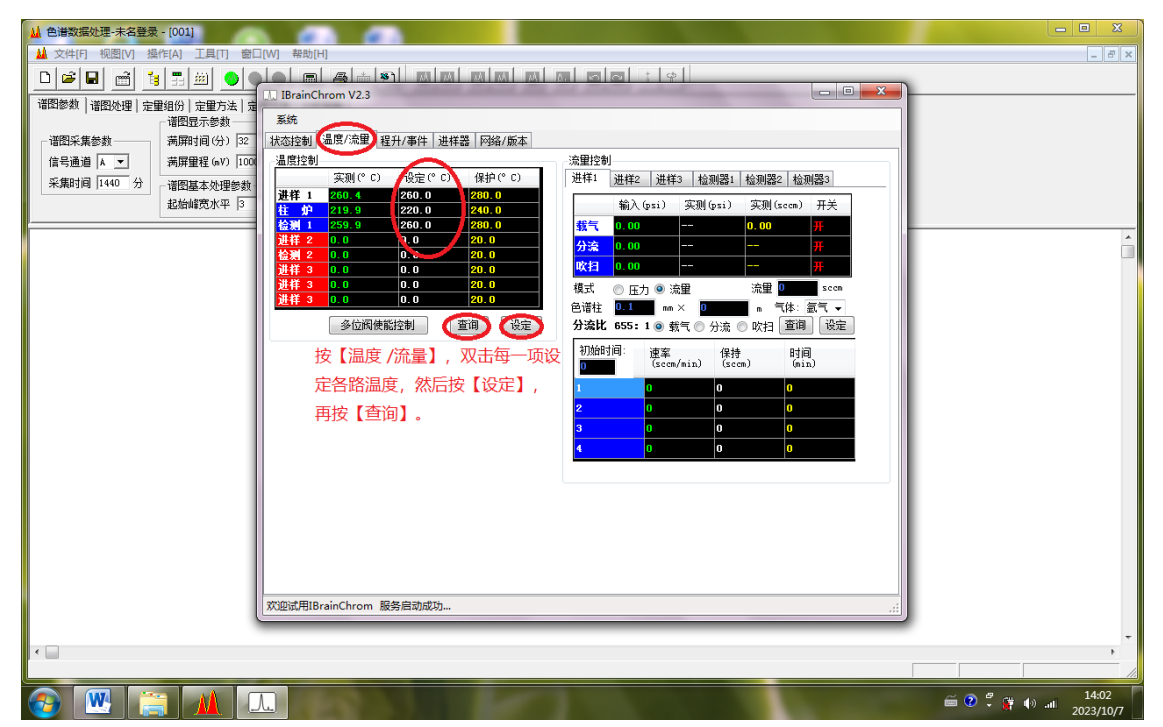

| ] IBrainChrom V2.3<br>系统<br>状态控制 温度/流量 程升/事件 进移                | ¥器 网络/版本      |                               |
|----------------------------------------------------------------|---------------|-------------------------------|
| FID1<br>仪器设置                                                   |               | ▲ ● ● ● ● ▲<br>准备 初温 升温 保持 降温 |
| <ul> <li>通道3</li> <li>停止时间: 30</li> <li>采集时间: 1.300</li> </ul> | 0.124<br>] 调要 | 开始控温                          |
| 10                                                             |               | 满屏时间: 20 信号满屏 时间满屏            |

3. 点火: 在 FID 中 点击工作站左上方 "地球形状"的检测器设置,点击:火焰标志 点火此时,听到有噗的一声, 信号:有 0.20 左右会变成:大约 4.2345(五位数),说明火已点着。

| IBrainChrom V2.3     系统     伏态控制 温度/流軍 程升/事件 进样器 网络                                                                                    | /版本                                                                                                    | _                  |                                                                 |                          |                             | 23  |
|----------------------------------------------------------------------------------------------------|----------------------------------------------------------------------------------------------------|--------------------|-----------------------------------------------------------------|--------------------------|-----------------------------|-----|
| FID1           仪器设置                                                                                                    |                                                                                                    | 准备                 | ● ●<br>初温 升温                                                    | ●<br>保持                  | ●<br>降温                     |     |
| <ul> <li>通道3</li> <li>调</li> <li>停止时间: 30</li> <li>採集时间: 1.533</li> <li>投進球齿報</li> <li>火界面, 很</li> <li>数值变为1</li> <li>说明点着以</li> </ul> | <ul> <li>4. 788</li> <li>2.0</li> <li>2.0</li> <li>4. 788</li> <li>2.0</li> </ul>                                                                                                    | 天时控温<br>GC97002019 | 080132                                                          | <u></u>                  |                             |     |
| 。<br>设备管理<br>▶ 三 网络配置 ● DCS空闲 软键<br>GCS880                                                                                             | 0.0<br>0<br>1<br>日前入<br>1<br>日前入<br>1<br>日前<br>1<br>日前 |                    | 5.00 8.0010.002.0<br>时间<br>目: 20 <sup>()</sup><br>点火门限设定<br>高压: | ia4.0a6.0ai<br>言号满屏<br>0 | 8.0020.00<br>[min.]<br>时间满J | 屏   |
| 欢迎试用IBrainChrom 服务启动成功…                                                                                                    | ų                                                                                                    |                    |                                                                 |                          |                             | .:: |

4. 点"开始采集"看基线; 水平走直后 可以进样分析样品;

5. 分析完毕后; 先点"关闭控温";降温柱炉温度降到 60 度以下才能关闭主机电源。
 最后关闭"氮气钢瓶气"及氢气发生器和空气发生器。

| 🛄 IBrainChrom V2.3                                                                                                    |                                                            |
|----------------------------------------------------------------------------------------------------|------------------------------------------------------------|
| 系统                                                                                                    |                                                            |
| 【状态控制】 温度/流軍   程升/事件   进样器   网络/版本                                                                                                    |                                                            |
| FID1                                                                                                    |                                                            |
| - 仪器设置                                                                                                    | ー 准备 初温 升温 保持 降温                                           |
| <ul> <li>●</li> <li>●</li></ul> | 关闭控温     开始分析       GC97002019080132                       |
| 停止时间: <u>30</u>                                                                                                    | 8.0-                                                       |
| ◎<br>◎ 年叶詞・ 1 522                                                                                                    | 훝 6.0                                                      |
| 本集时间. 1.555                                                                                                    | HH                                                         |
|                                                                                                    | 2.0-                                                       |
|                                                                                                    | 0.0-                                                       |
|                                                                                                    | 0.00 2.00 4.00 6.00 8.0010,002,0004,0006,008,0020,00<br>时间 |
|                                                                                                    |                                                            |
|                                                                                                    |                                                            |
| ▶目 网络配置 ● DCS空闲 软键盘输入                                                                                                    | 点火门限查询                                                     |
|                                                                                                    |                                                            |
| GC8880                                                                                                    | 高压: 0 0                                                    |
|                                                                                                    | 1                                                          |
|                                                                                                    |                                                            |
| 欢迎试用IBrainChrom 服务启动成功                                                                                                    | .::                                                        |

附:模板的建立:(分析方法的建立)

(1): 等仪器稳定后;先进标样(进样 2~3)次;并停止采集;记住保存的路径;

(2): 点: 定量组分; 点(从定量组分中套取时间); 然后再固定的保留时间前组分 名中: 填写组分名:

| · 谱图参数   谱图处理 《定量组份》定量方法   定量结果   分析报告 |        |            |   |             |            |  |  |   |       |   |  |  |
|----------------------------------------|--------|------------|---|-------------|------------|--|--|---|-------|---|--|--|
|                                        |        |            |   |             |            |  |  |   |       |   |  |  |
| 1                                      | 2.465  | $\bigcirc$ | • | $\subseteq$ | > <b>•</b> |  |  |   | 取保留时间 | 司 |  |  |
| 2                                      | 2.777  | 2          |   | 2           | -          |  |  |   |       | _ |  |  |
| 3                                      | 4.059  | 3          |   | 3           | -          |  |  |   | 取校正因  | 7 |  |  |
| 4                                      | 9.864  | 4          |   | 4           | -          |  |  |   |       |   |  |  |
| 5                                      | 10.135 | 5          |   | 5           | -          |  |  |   | 清 羽   | 表 |  |  |
| 6                                      | 10.370 | 6          |   | 6           | -          |  |  | - |       | - |  |  |

(3) 点击: 定量方法: 点击: 计算校正因子

(4) 点击: 定量组分 点击: 从定量结果中取校正因子; 点击上方白匡中(定量计算)

| 谱图参数   谱图处理 (定量组份) 定量方法   定量结果   分析报告 |        |      |                          |    |    |      |      |        |         |  |  |
|---------------------------------------|--------|------|--------------------------|----|----|------|------|--------|---------|--|--|
|                                       | 套峰时间   | 组份名称 | 校正因子                     | 浓度 | 内标 | 峰组起点 | 峰组终点 | 分组累计 🖌 | . I     |  |  |
| 1                                     | 2.465  | 1    | 1/31652-0                | 1  | -  |      |      |        | 取保留时间   |  |  |
| 2                                     | 2.777  | 2    | \$. 87605e-              | 2  | -  |      |      |        |         |  |  |
| 3                                     | 4.059  | 3    | 2.00908e-0               | 3  | -  |      |      |        | (取校正因子) |  |  |
| 4                                     | 9.864  | 4    | 5. 15733e-(              | 4  | -  |      |      |        |         |  |  |
| 5                                     | 10.135 | 5    | 2, 17694e <del>-</del> 0 | 5  | -  |      |      |        | 清 表     |  |  |
| 6                                     | 10.370 | 6    | 3.384790                 | 6  | -  |      |      |        | ·'      |  |  |

(5) 点击: 定量方法: 单点校正

| 谱图参数 谱图处理 定量组份 | <□ 定量方法 定量结果   分析报告        |             |
|----------------|----------------------------|-------------|
|                | 方法设置                       |             |
| ○ 归→           |                            | 阶次 1 → □ 过零 |
|                | ● 峰面积 ○ 峰高 ○ 面积平万根 ○ 峰高平万根 | 计算   删除     |
| ○ 多点校正(基于工作曲线) | 浓度计算结果: 乘数1 1 乘数2 1        |             |
| ○ 计算校正因子(标准样品) | 除数 1 🔽 100减总和              | 组份 🚺 🕂 💁 显示 |
|                |                            |             |

(6) ⑧ 重新保存文件,并在中选,选默认模版或

自己命名。(默认模版不需引进)

1.2 进待测样品,求未知样品的浓度

① 谱图处理后,如果存的模板为默认模板,则在文件中不需要引进模板,直接在

中看到未知样品浓度已被求出;

②如果存的模板为自己命名的模板,要在中点

- ,在 中点 得到未知样品浓度。
- 2 、 单点校正求平均校正因子
- ① 进 n 针同一浓度的标准样品,得到 n 张标准样品的谱图。
- ② 分别处理好 n 张谱图;
- ③ 打开第一张谱图,在 中点,填标样中各组分的名称和浓度,

| ì | 谱图参数   谱图处理   定量方法   定量结果   分析报告 |        |            |      |             |    |      |      |      |   |     |    |
|---|----------------------------------|--------|------------|------|-------------|----|------|------|------|---|-----|----|
| Г |                                  | 套峰时间   | 组份名称       | 校正因子 | 浓度          | 内标 | 峰组起点 | 峰组终点 | 分组累计 | • |     |    |
|   | 1                                | 2.465  | $\bigcirc$ | •    | $\subseteq$ | •  |      |      |      |   | 取保留 | 时间 |
|   | 2                                | 2.777  | 2          |      | 2           | -  |      |      |      |   |     |    |
|   | 3                                | 4.059  | 3          |      | 3           | -  |      |      |      |   | 取校正 | 因子 |
|   | 4                                | 9.864  | 4          |      | 4           | -  |      |      |      |   |     |    |
|   | 5                                | 10.135 | 5          |      | 5           | -  |      |      |      |   | 洁   | 表  |
|   | 6                                | 10.370 | 6          |      | 6           | -  |      |      |      | • |     |    |

或:

| 在 表中把鼠标移到所需峰击鼠标右键, | 诜 | 自动填写 | "定量组份" | 表中时间(T) | • |
|--------------------|---|------|--------|---------|---|
|                    |   |      |        |         |   |

再选 **套峰时间(首个空缺的)(R)** , 依次把所需峰套峰选出,填标样中各组分的名称和浓度。

在 定量方法 中选 • 计算校正因子(标准样品) , 在 定量结果 中点 🗐 , 然后点

当前表存档

|                                                                                            | <mark>-) (beg) (19) (1) (1) (1) (1) (1) (1) (1) (1) (1) (1</mark> |             |
|--------------------------------------------------------------------------------------------|-------------------------------------------------------------------|-------------|
| · 谱图参数   谱图处理   定量组份                                                                       | 定量方法 定量结果 分析报告                                                    |             |
| <ul> <li>○ 归→</li> <li>○ 校正归→</li> <li>○ 单点校正(基于校正因子)</li> <li>○ タトサエ(基王エチケカサン)</li> </ul> | 方法设置<br>定量根据:<br>④ 峰面积 〇 峰高 〇 面积平方根 〇 峰高平方根                       | 工作曲线        |
| • 计算校正因子(标准样品)                                                                             |                                                                   | 组份 🚛 🕂 🛛 显示 |

|    | <u> 19 Ma e Ma Ma 19 Ges 19 19 Cos 19 19 Cos 19 </u> |        |      |            |    |         |        |       |     |   |            |  |  |
|----|----------------------------------------------------------------------------------------------------|--------|------|------------|----|---------|--------|-------|-----|---|------------|--|--|
| ſ  | 谱图参数   谱图处理   定量组份   定量方法 定量结果   分析报告                                                                                                    |        |      |            |    |         |        |       |     |   |            |  |  |
|    | - C                                                                                                    | 保留时间   | 组份名称 | 校正因子       | 浓度 | 峰面积     | 峰高     | 半高峰宽  | 峰标志 | • | 当前表存档      |  |  |
|    | 1                                                                                                    | 2.467  | 1    | 1.31652e=0 | 1  | 75977   | 10303  | 6.925 | LV  |   | 注除さちな      |  |  |
| 10 | 2                                                                                                    | 2.777  | 2    | 8.87605e-0 | 2  | 225376  | 26733  | 7.917 | RV  |   | ·佰時1515151 |  |  |
|    | 3                                                                                                    | 4.055  | 3    | 2.00908e-0 | 3  | 149347  | 17890  | 7.840 | RMV |   | 取平均档       |  |  |
|    | 4                                                                                                    | 9.858  | 4    | 5.15733e-0 | 4  | 79133   | 7451   | 9.928 | V   |   | 减平均档       |  |  |
| 11 | 5                                                                                                    | 10.124 | 5    | 2.17694e-0 | 5  | 229858  | 27968  | 7.720 | V   |   | 084 1 2013 |  |  |
|    | 6                                                                                                    | 10.356 | 6    | 3.38479e-0 | 6  | 1774731 | 250242 | 6.659 | ٧   | • | 合并结果表      |  |  |

④ 打开第二张谱图,在 定量组份 中 取保留时间 ,填标样中各组分的名称和浓度

在 定量方法 中选 · 计算校正因子 (标准样品) , 在 定量结果 中点 III , 然后

点 当前表存档

| 谱图 | 诸图参数   谱图处理 定量组合 定量方法   定量结果   分析报告 |      |      |           |    |      |      |        |                                       |
|----|-------------------------------------|------|------|-----------|----|------|------|--------|---------------------------------------|
|    | 套峰时间                                | 组份名称 | 校正因子 | 浓度        | 内标 | 峰组起点 | 峰组终点 | 分组累计 ▲ | ]                                     |
| 1  | 2.465                               |      |      | $\subset$ | •  |      |      |        | 取保留时间                                 |
| 2  | 2.777                               | 2    |      | 2         | -  |      |      |        |                                       |
| 3  | 4.059                               | 3    |      | 3         | -  |      |      |        | ┃ 取校正因子                               |
| 4  | 9.864                               | 4    |      | 4         | -  |      |      |        | · · · · · · · · · · · · · · · · · · · |
| 5  | 10.135                              | 5    |      | 5         | -  |      |      |        | 清 表                                   |
| 6  | 10.370                              | 6    |      | 6         | -  |      |      | •      | ·'                                    |

|                                                            | <u>) () () () () () () () () () () () () ()</u> |             |  |  |  |  |  |  |  |
|------------------------------------------------------------|-------------------------------------------------|-------------|--|--|--|--|--|--|--|
| 诸图参数│ 谱图处理│ 定量组份 < 定量方法 < 定量结果 < 分析报告                      |                                                 |             |  |  |  |  |  |  |  |
| 0.10                                                       | 方法设置                                            |             |  |  |  |  |  |  |  |
|                                                            | 定量根据:<br>ⓒ 峰面积 C 峰高 C 面积平方根 C 峰高平方根             | 阶次 1 → □ 过零 |  |  |  |  |  |  |  |
| ○ 单点校正(基于校正因子)                                             |                                                 | 计算册除        |  |  |  |  |  |  |  |
| <ul> <li>○ 多点校正(基于工作曲线)</li> <li>○ 计算校正因子(标准样品)</li> </ul> | 浓度计算结果: 乘数1 1                                   | 组份 4 📑 显示   |  |  |  |  |  |  |  |

| 1000 ma 400 ma 400 ma 400 ma 400 ma 400 ma 400 ma 400 ma 400 ma 400 ma 400 ma 400 ma 400 ma 400 ma 400 ma 400 ma |                                        |      |            |    |         |        |       |     |   |             |
|----------------------------------------------------------------------------------------------------|----------------------------------------|------|------------|----|---------|--------|-------|-----|---|-------------|
| 谱图                                                                                                    | 谱图参数   谱图处理   定量组份   定量方法 (定量结果 ) 分析报告 |      |            |    |         |        |       |     |   |             |
|                                                                                                    | 保留时间                                   | 组份名称 | 校正因子       | 浓度 | 峰面积     | 峰高     | 半高峰宽  | 峰标志 |   | 当前表存档       |
| 1                                                                                                    | 2.467                                  | 1    | 1.31652e=0 | 1  | 75977   | 10303  | 6.925 | LV  |   | 注応さちな       |
| 2                                                                                                    | 2.777                                  | 2    | 8.87605e-0 | 2  | 225376  | 26733  | 7.917 | RV  |   | · 佰時1515151 |
| 3                                                                                                    | 4.055                                  | 3    | 2.00908e-0 | 3  | 149347  | 17890  | 7.840 | RMV |   | 取平均档        |
| 4                                                                                                    | 9.858                                  | 4    | 5.15733e-0 | 4  | 79133   | 7451   | 9.928 | ٧   |   | 御平朽地        |
| 5                                                                                                    | 10.124                                 | 5    | 2.17694e-0 | 5  | 229858  | 27968  | 7.720 | V   |   | 084 1 2-013 |
| 6                                                                                                    | 10.356                                 | 6    | 3.38479e-0 | 6  | 1774731 | 250242 | 6.659 | V   | • | 合并结果表       |

⑤ 按照以上方法继续处理以后 n -2 张谱图;

⑥ n 张谱图的校正因子存档后,在 定量结果 中点 取平均档 ,在 定量组份 中,

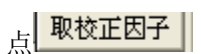

| 谱图参数   谱图处理   定量组份   定量方法 < 定量结果   分析报告 |        |      |            |    |         |        |       |     |   |              |
|-----------------------------------------|--------|------|------------|----|---------|--------|-------|-----|---|--------------|
|                                         | 保留时间   | 组份名称 | 校正因子       | 浓度 | 峰面积     | 峰高     | 半高峰宽  | 峰标志 |   | 当前表存档        |
| 1                                       | 2.467  | 1    | 1.31652e-0 | 1  | 75977   | 10303  | 6.925 | LV  |   | 法的过去地        |
| 2                                       | 2.777  | 2    | 8.87605e-0 | 2  | 225376  | 26733  | 7.917 | RV  |   | <u>宿除口仔怕</u> |
| 3                                       | 4.055  | 3    | 2.00908e-0 | 3  | 149347  | 17890  | 7.840 | RMV |   | 取平均档         |
| 4                                       | 9.858  | 4    | 5.15733e-0 | 4  | 79133   | 7451   | 9.928 | V   |   | 减平均档         |
| 5                                       | 10.124 | 5    | 2.17694e-0 | 5  | 229858  | 27968  | 7.720 | V   |   | 084 1 2013   |
| 6                                       | 10.356 | 6    | 3.38479e-0 | 6  | 1774731 | 250242 | 6.659 | V   | • | 合并结果表        |

| · 谱图参数   谱图处理 < 定量组份 定量方法   定量结果   分析报告 |        |      |                          |    |    |      |      |        |       |
|-----------------------------------------|--------|------|--------------------------|----|----|------|------|--------|-------|
|                                         | 套峰时间   | 组份名称 | 校正因子                     | 浓度 | 内标 | 峰组起点 | 峰组终点 | 分组累计 ▲ |       |
| 1                                       | 2.465  | 1    | 1/31652                  | 1  | -  |      |      |        | 取保留时间 |
| 2                                       | 2.777  | 2    | <b>\$</b> . 87605e-      | 2  | -  |      |      |        |       |
| 3                                       | 4.059  | 3    | 2.00908e-0               | 3  | -  |      |      |        | 取校正因子 |
| 4                                       | 9.864  | 4    | 5. 15733e-(              | 4  | -  |      |      |        |       |
| 5                                       | 10.135 | 5    | 2, 17694e <del>-</del> ( | 5  | -  |      |      |        | 清 表   |
| 6                                       | 10.370 | 6    | 3.384790                 | 6  | -  |      |      | -      |       |

⑦ 在 定量方法 中选 • 单点校正(基于校正因子)

| <br>-<br>-<br>语图参数  <br>-<br>语图处理  <br>定量组份 ·<br>·<br>· | 定量方法 定量结果   分析报告                             |                                           |
|---------------------------------------------------------|----------------------------------------------|-------------------------------------------|
| C 17                                                    | 方法设置                                         | 工作曲线 ———————————————————————————————————— |
|                                                         | 定量根据:                                        | ▶次 1                                      |
|                                                         | <ul> <li>峰面积 C 峰高 C 面积平方根 C 峰高平方根</li> </ul> |                                           |
|                                                         | 沈度计算结果: 乖粉11                                 |                                           |
| () 建筑校正(图] 工作曲线)                                        |                                              | 組份 4                                      |
| () 计算改正因于(例)进行前)                                        | 100086554H                                   |                                           |

⑧ 在 <u>• 文件[F]</u> 中选 存为模板(导出表格)[T]... ,默认模板或自己命名;

⑨ 进待测样品, 求未知样品的浓度

(1) 谱图处理后, 如果存的模板为默认模板, 则在文件中不需要引进模板, 直接

在**定量结果**中看到未知样品浓度已被求出;

(2) (2) 如果存的模板为自己命名的模板,要在中丝文件[1] 点

**引进模板(导入表格)[I]... Ctrl+I**在 定量结果 中点 3 得到未知样品浓度。

上海纳析仪器有限公司

客服电话: 400-9268-001